@ ADCampus五期B02方案已经单台自动化上线的设备如何修改为堆叠模式?

ADCampus解决方案 曲亚美 2020-12-02 发表

| 组网及说明                                                                                                    |                                                                                                    |                                                                                                    |                                                                                                    |                                                                                                    |                                  |
|----------------------------------------------------------------------------------------------------|----------------------------------------------------------------------------------------------------|----------------------------------------------------------------------------------------------------|----------------------------------------------------------------------------------------------------|----------------------------------------------------------------------------------------------------|----------------------------------|
| ADCampus三层组                                                                                                    | 网下,设备通过                                                                                                    | 自动化方式上线                                                                                                    | •                                                                                                    |                                                                                                    |                                  |
| 配置步骤                                                                                                    |                                                                                                    |                                                                                                    |                                                                                                    |                                                                                                    |                                  |
| Spine设备单台切址<br>注意单台切堆叠过<br>步骤1: 修改RR M<br>Ø 登录到RR设备<br>[spine002]openflor<br>[spine002-of-inst-1                                       | 挂叠修改步骤:<br>程会影响业务,<br>MAC<br>,在设备上执行以<br>w instance 1<br>I]undo active inst                                                                                                    | 务必申请割接窗<br>人下命令关闭ope                                                                                                    | 口操作!!<br>enflow连接                                                                                         |                                                                                                    |                                  |
| Ø 登录控制器页值                                                                                                    | ], 在基础网络 >                                                                                                    | 资源 > 目动化音                                                                                                    | 彩著 > 目动化模板<br>_                                                                                           | , 修改目动化模                                                                                                    | 板中的RR MAC                        |
| 基础网络>资源>配置模板>自动化模板                                                                                                    | > Fabric [fabric100] > 基础设置<br>设备配置模板                                                                                                    |                                                                                                    |                                                                                                    |                                                                                                    | Ċ                                |
| RR MAC <b>0</b><br>4: e9 e4 Se a3 5e.4: e9 e                                                                                           | e4-9e:ad:70                                                                                                    |                                                                                                    |                                                                                                    |                                                                                                    | <u>\$78</u><br>53                |
| <ul> <li>Ø 在RR设备上执行</li> <li>[spine002]openflov</li> <li>[spine002-of-inst-1</li> <li>步骤2:两台设备之</li> <li>源 &gt; 设备资源 &gt; 设</li> </ul> | 行下面命令重新道<br>w instance 1<br>]active instance<br>2间连接堆叠链路<br>备清单中填写新                                                                                                    | E接openflow,ì<br>(万兆以上),<br>设备信息,新增                                                                                                    | 设备激活修改成功<br>及mad检测链路;<br>设备角色为spine                                                                       | 登录上控制器,<br>。                                                                                                    | 在基础网络 > 资                        |
| + 添加 区 批量删除 ●                                                                                                    | <b>尋入                                    </b>                                                                                                    | Q         设备标           \$ 设备标签                                                                                                    | ※ Q新设备                                                                                                    | 站点名称                                                                                                    | 编作                               |
| 219801A12J9171Q00006<br>210235A2D4H195000059                                                                                           | access                                                                                                    | access01<br>spine001                                                                                                    |                                                                                                    |                                                                                                    |                                  |
| 210235A1XCM188A0010W<br>210235A1XCM195A000QN                                                                                           | leaf                                                                                                    | leaf10w<br>leafQN                                                                                                    |                                                                                                    |                                                                                                    |                                  |
| 210235A2D4H195000038                                                                                                    | spine                                                                                                    | spine002                                                                                                    | -                                                                                                    |                                                                                                    |                                  |
| 步骤3: 设备清配的<br>Nm: i Grading of the sum<br>Pert Tan State of the sum<br>Nm (Grading of the sum<br>Nm (Grading of the sum<br>Starting,   | 置自动化上线, 」<br>501 Hate / //Like / Depart - If<br>502 Hate / //Like / Depart - If<br>503 Hate / //Like / Depart - If<br>500 VC //JCF_IF_FINISH: If<br>500 VC //JCF_IF_FINISH: If<br>500 VC //JCF_IF_REBOOT: If<br>500 VC //JCF_IF_REBOOT: If<br>500 VC //JCF_IF_REBOOT: If<br>500 VC //JCF_IF_REBOOT: If<br>500 VC //JCF_IF_REBOOT: If<br>500 VC //JCF_IF_REBOOT: If<br>500 VC //JCF_IF_REBOOT: If<br>500 VC //JCF_IF_REBOOT: If<br>500 VC //JCF_IF_REBOOT: If<br>500 VC //JCF_IF_REBOOT: If<br>500 VC //JCF_IF_IF_REBOOT: If<br>500 VC //JCF_IF_IF_REBOOT: If<br>500 VC //JCF_IF_IF_REBOOT: If<br>500 VC //JCF_IF_IF_IF_IF_IF_IF_IF_IF_IF_IF_IF_IF_IF | -线过程中新设备<br>e protocol state on the in<br>please check.<br>phase 2.0.3, device with<br>(phase 2.0.4, device with<br>tem is rebooting now.                                                                                                    | 备与老设备堆叠重<br>ateriace rem-6igabittitemetty<br>MC address 4ce9-e49e-ad70 fi<br>MC address 4ce9-e49e-ad70 vi | 0/47 changed to up.<br>Nished IRE configuration w<br>11 reboot.                                                    | ith peer 4cc9-e49e-a36e. The res |
| 步骤4: 堆叠重启另                                                                                                    | 記成后设备堆叠成                                                                                                    | 功,在控制器只                                                                                                    | R存在一条spine设                                                                                               | 皆信息                                                                                                    |                                  |
| Center Campus 概3<br>基础网络 豆 基础网络 > 把                                                                                                    | 3. 基础网络 策略                                                                                                    | 保障  系统                                                                                                    |                                                                                                    |                                                                                                    | 4 8° G X 7 ·                     |
|                                                                                                    |                                                                                                    | 留砂状類 授本庫     「「「「」」」     「「」」     「」」     「」」     「」」     「」」     「」」     「」     「」     「」     「」     「」     「」     「」     「」     「」     「」     「」     「」     「」     「」     「」     「」     「」     「」     「」     「」     「」     「」     「」     「」     「」     「」     「」     「」     「」     「」     「」     「」     「」     「」     「」     「」     「     「」     「     「」     「     「     「」     「     「     「     「     「     「     「     「     「     「     「     「     「     「     「     「     「     「     「     「     「     「     「     「     「     「     「     「     「     「     「     「     「     「     「     「     「     「     「     「     「     「     「     「     「     「     「     「     「     「     「     「     「     「     「     「     「     「     「     「     「     「     「     「     「     「     「     「     「     「     「     「     「     「     「     「     「     「     「     「     「     「     「     「     「     「     「     「     「     「     「     「     「     「     「     「     「     「     「     「     「     「     「     「     「     「     「  「     「     「     「     「     「     「     「     「     「     「     「     「     「     「     「     「     「     「     「     「     「       「       「       「       「 | Fabric SDBReth 2535525     fabric100 spine Active     fabric100 access Active     fabric100 leaf Active   | <ul> <li>2 (2番4)</li> <li>5 数据状态</li> <li>2 時間</li> <li>2 時間</li> <li>2 時間</li> <li>2 時間</li> <li>※ く 単</li> </ul> |                                  |
| 配置完成后在设备                                                                                                    |                                                                                                    |                                                                                                    |                                                                                                    |                                                                                                    |                                  |
|                                                                                                    | 查询到mad检测物                                                                                                    | 状态为Normal                                                                                                    |                                                                                                    |                                                                                                    |                                  |

\*步骤5: 若上行链路需要配置聚合链路,可参考该步骤,此过程网络会有短暂的震荡,配置完成即恢复(可选)

192.168.100.2/24 5 Norma 192.168.100.1/24 1 Norma

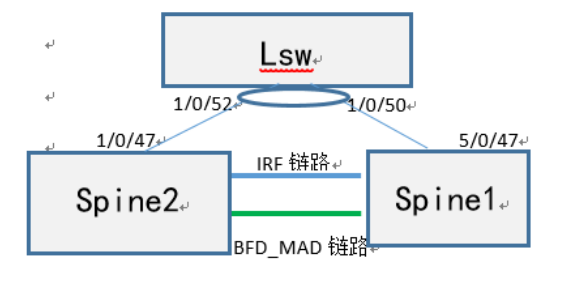

## Ø Spine上的接口配置

## #

interface Ten-GigabitEthernet5/0/47 port link-mode bridge port link-type trunk port trunk permit vlan 1 to 99 101 to 4094 port link-aggregation group 1024 # service-instance 4094 encapsulation s-vid 4094 xconnect vsi vxlan4094 # # interface Ten-GigabitEthernet1/0/47 port link-mode bridge port link-type trunk port trunk permit vlan 1 to 99 101 to 4094 port link-aggregation group 1024 # service-instance 4094 encapsulation s-vid 4094 xconnect vsi vxlan4094 # interface Bridge-Aggregation1024 port link-type trunk port trunk permit vlan 1 to 99 101 to 4094 link-aggregation mode dynamic # service-instance 4094 encapsulation s-vid 4094 xconnect vsi vxlan4094 #Return Ø Lsw设备上的接口配置 interface Ten-GigabitEthernet1/0/50 port link-type trunk port trunk permit vlan 1 4094 port link-aggregation group 1024 # # interface Ten-GigabitEthernet1/0/52 port link-type trunk port trunk permit vlan 1 4094 port link-aggregation group 1024 # # interface Bridge-Aggregation1024 port link-type trunk port trunk permit vlan 1 4094 link-aggregation mode dynamic #return leaf设备堆叠 步骤1: leaf设备添加设备清单、自动化上线 配置关键点